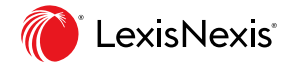

Nexis<sup>®</sup> Solutions

# **Nexis Newsdesk**

Guide d'utilisation

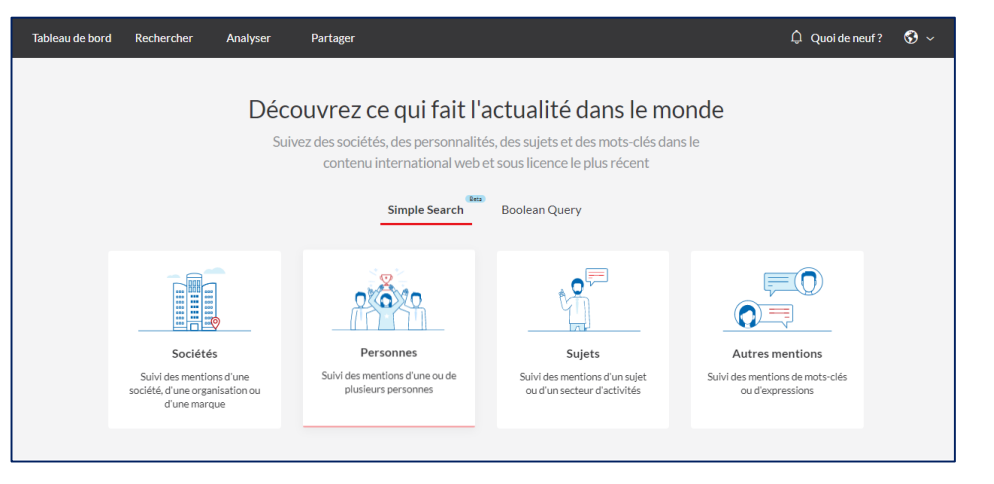

#### Nexis Newsdesk

#### Réalisez une veille médiatique à 360° :

✓ sur les sujets qui vous intéressent grâce à la création de recherches personnalisées.

✓ sur le fonds le plus complet du marché : presse sous licence (papier et online), open web (blogs, forums, commentaires), vidéos et broadcasts (TV et radio), réseaux sociaux (Twitter, Facebook...) du monde entier.

✓ en quasi temps réel sur des sources d'information indexées, catégorisées.

#### Analysez l'information :

- ✓ Créez des graphiques à la volée.
- ✓ Analysez et comparez les données de votre choix en quelques secondes.

#### Partagez l'information au sein de votre entreprise :

- ✓ Créez des alertes, des fils d'information partagés et des newsletters personnalisées.
- ✓ Partagez aussi l'information via des tableaux de bord partagés, sur votre Intranet.

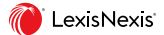

# Choisir une méthode de recherche

1. Sélectionnez la **recherche simple** pour effectuer des recherches guidées à l'aide des quatre catégories: **Sociétés, Personnes**, **Sujets** ou **Autres mentions**.

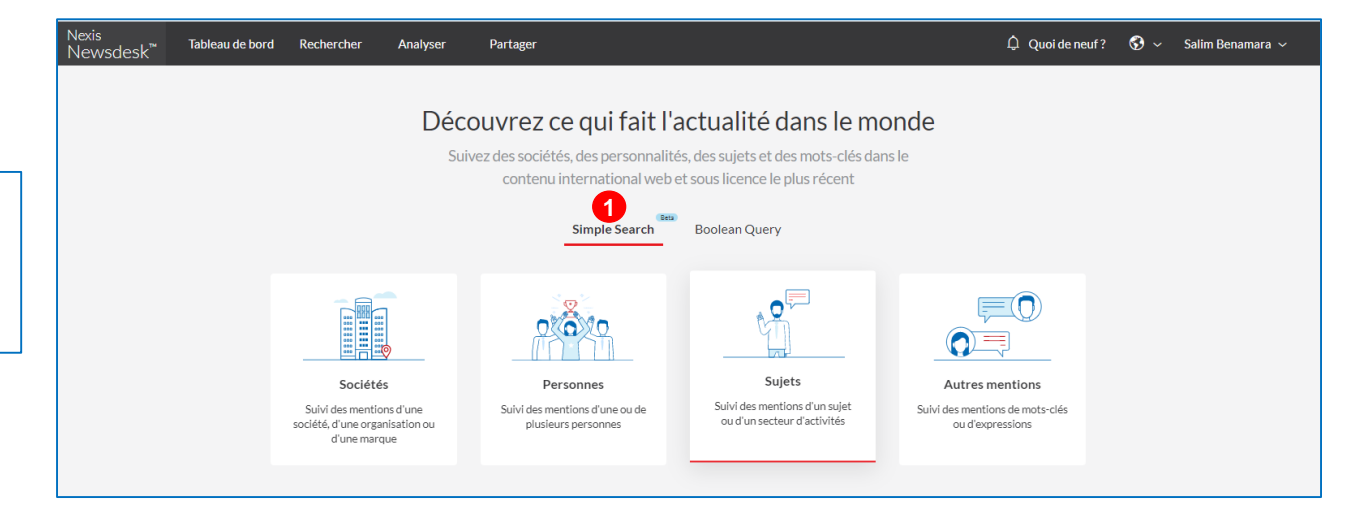

2. Sélectionnez la recherche avec **opérateurs booléens** pour lancer des recherches directement par mots clés avec ou sans operateurs booléens.

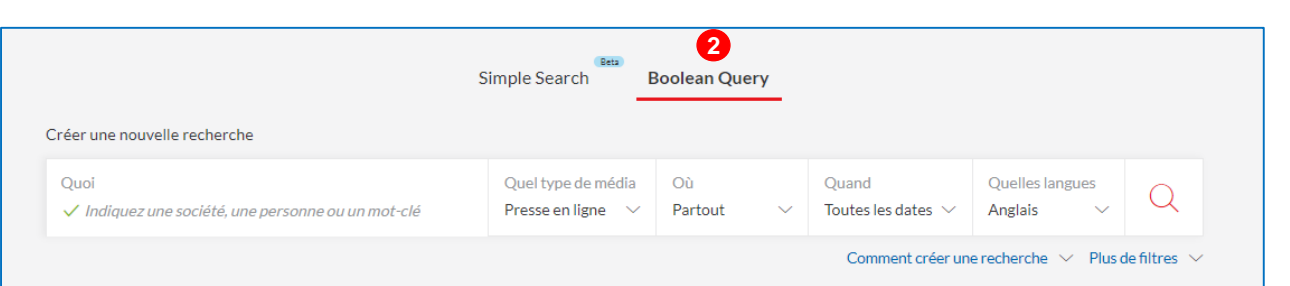

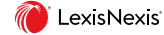

# Créer des fils d'information

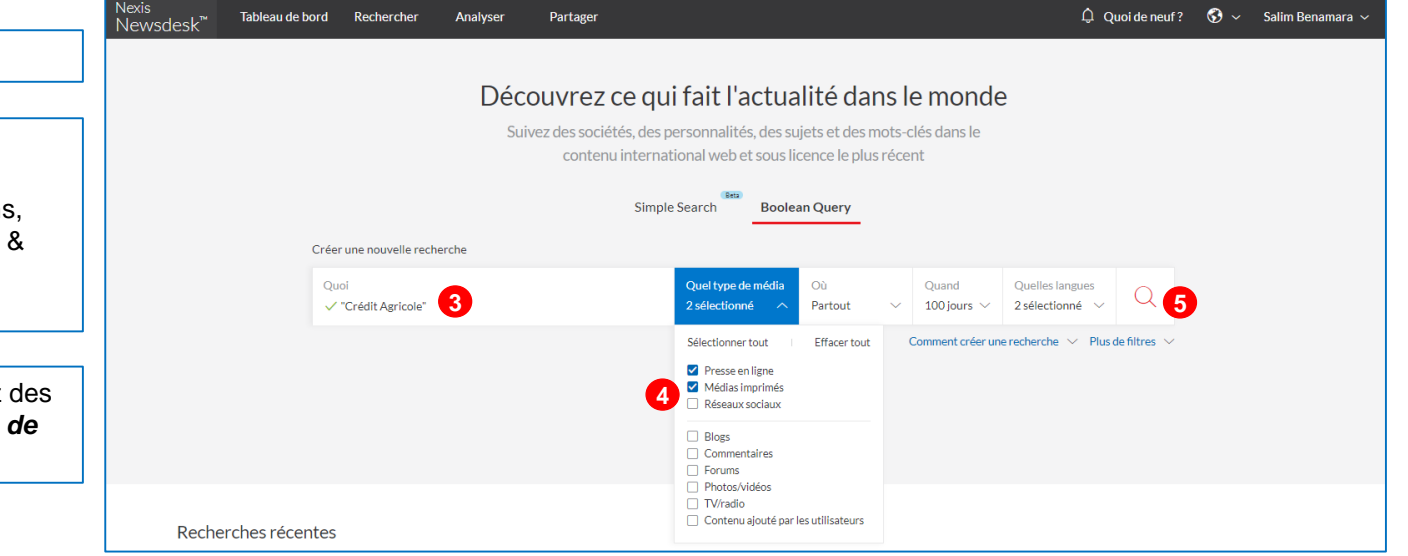

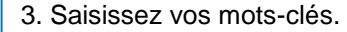

4. Choisissez sur **quels types de médias** portera votre recherche : presse, sites webs, blogs & forums, réseaux sociaux et broadcast (TV & radio).

5. Lancez la recherche ou ajoutez des filtres supplémentaires dans *Plus de filtres.* 

# Filtres supplémentaires

Nexis Newsd

6. *Plus de filtres* donne accès à des options supplémentaires pour affiner les recherches.

7. Utilisez les différents onglets du filtre: *Focus, Sources, liste des sources, termes d'indexation et options supplémentaires* pour affiner la recherche.

| esk™ | Tableau de bord                                                             | Rechercher                                                                                                    | Analyser                       | Partager                       |                    |                                       |               |                      |                                    |   | 🗘 Quoi de neuf? | ⊗ ~ | Salim Benamara 🗸 |
|------|-----------------------------------------------------------------------------|----------------------------------------------------------------------------------------------------|--------------------------------|--------------------------------|--------------------|---------------------------------------|---------------|----------------------|------------------------------------|---|-----------------|-----|------------------|
|      |                                                                             |                                                                                                    |                                |                                |                    |                                       |               |                      |                                    |   |                 |     |                  |
|      | Découvrez ce qui fait l'actualité dans le monde                             |                                                                                                    |                                |                                |                    |                                       |               |                      |                                    |   |                 |     |                  |
|      | Suivez des sociétés, des personnalités, des sujets et des mots-clés dans le |                                                                                                    |                                |                                |                    |                                       |               |                      |                                    |   |                 |     |                  |
|      | contenu international web et sous licence le plus récent                    |                                                                                                    |                                |                                |                    |                                       |               |                      |                                    |   |                 |     |                  |
|      |                                                                             |                                                                                                    |                                |                                | Sim                | ple Search Boolea                     | in Query      |                      |                                    |   |                 |     |                  |
|      |                                                                             | Créer une nouvelle recherche                                                                                                    |                                |                                |                    |                                       |               |                      |                                    |   |                 |     |                  |
|      |                                                                             |                                                                                                    | Quoi<br>🗸 "Crédit Agric        | cole"                          |                    | Quel type de média<br>2 sélectionné 🗸 | Où<br>Partout | Quand<br>100 jours ~ | Quelles langues<br>2 sélectionné V | Q |                 |     |                  |
|      | Comment créer une recherche 🗸 Fermer les filtres \wedge                     |                                                                                                    |                                |                                |                    |                                       |               |                      |                                    |   |                 |     |                  |
|      |                                                                             | Focus         Sources         Listes des sources         Termes d'indexation         Options supplémentaires         6           Mot-clé dans le titre         Mot-clé dans le titre |                                |                                |                    |                                       |               |                      |                                    |   |                 |     |                  |
|      |                                                                             | Inclure le mot-clé ou l'expression ① Exclure le mot-clé ou l'expression ①                                                                                                    |                                |                                |                    |                                       |               |                      |                                    |   |                 |     |                  |
|      |                                                                             | Position du mot-clé<br>Inclure le mot-clé ou l'expression<br>dans les 100 premiers mots de l'article                                                                                                    |                                |                                |                    |                                       |               |                      |                                    |   |                 |     |                  |
|      |                                                                             |                                                                                                    | Casse du mo                    | ot-clé                         |                    |                                       |               |                      |                                    |   |                 |     |                  |
|      |                                                                             | Non sensible                                                                                                    |                                |                                |                    |                                       |               |                      |                                    |   |                 |     |                  |
|      |                                                                             |                                                                                                    | <ul> <li>Sensible à</li> </ul> | la casse<br>la casse et aux ca | ractères accentués |                                       |               |                      |                                    |   |                 |     |                  |

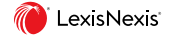

### Visualiser les résultats

8. Complétez votre recherche si nécessaire.

9. Répartissez les documents par date, source, pays, société, tonalité de l'article...

10. Sauvegardez vos recherches.

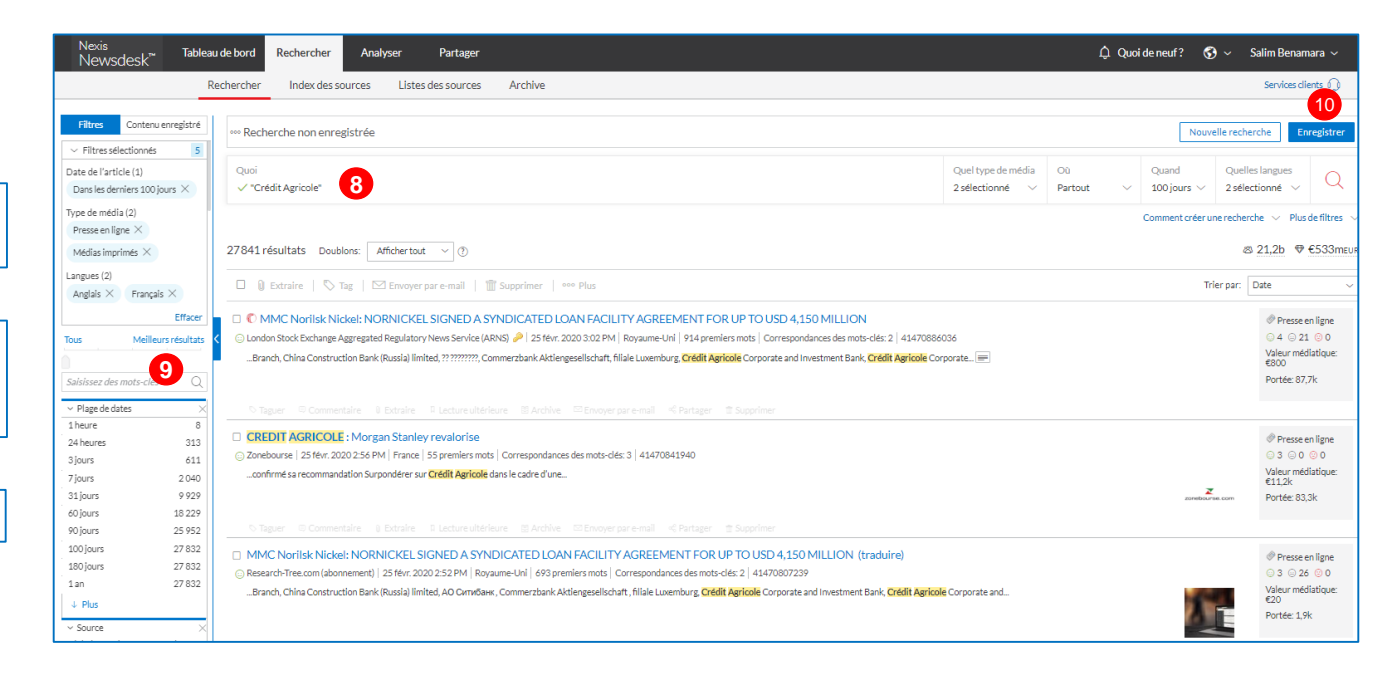

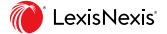

# Créer des graphiques

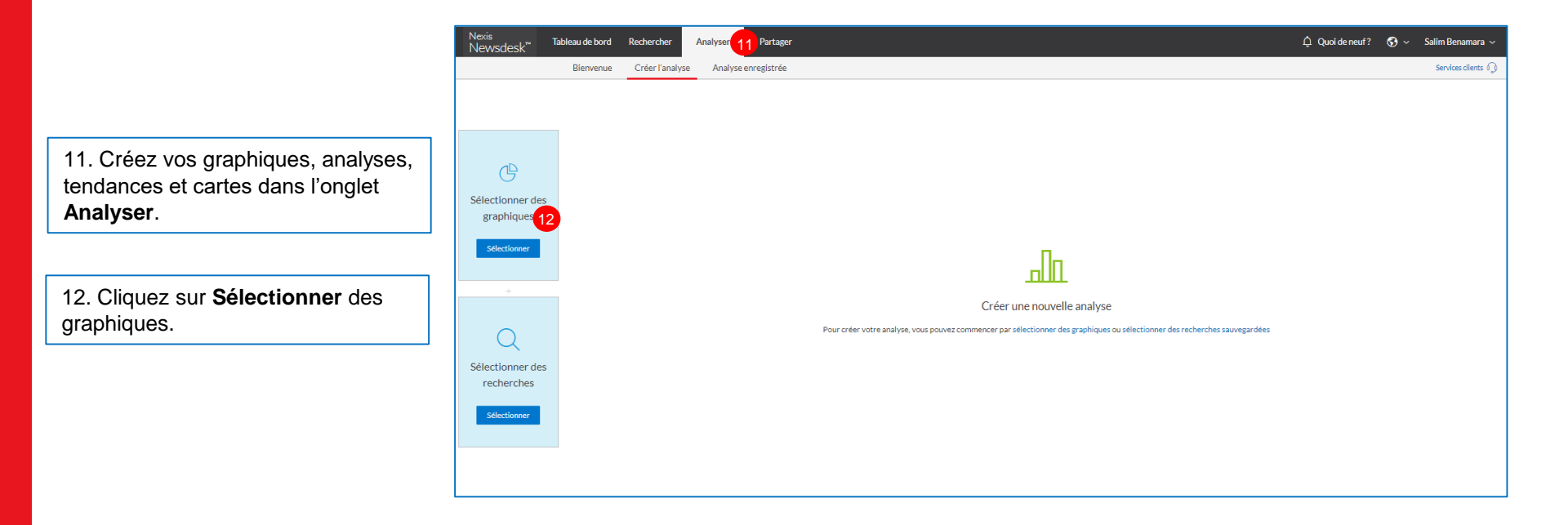

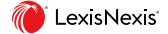

# Créer des graphiques

13. Dans la partie Graphiques / Charts, choisissez les types de graphiques : Part de voix, Tendance, nuage de thématiques...

14. Cliquez sur Suivant pour choisir les feeds/Recherches à analyser.

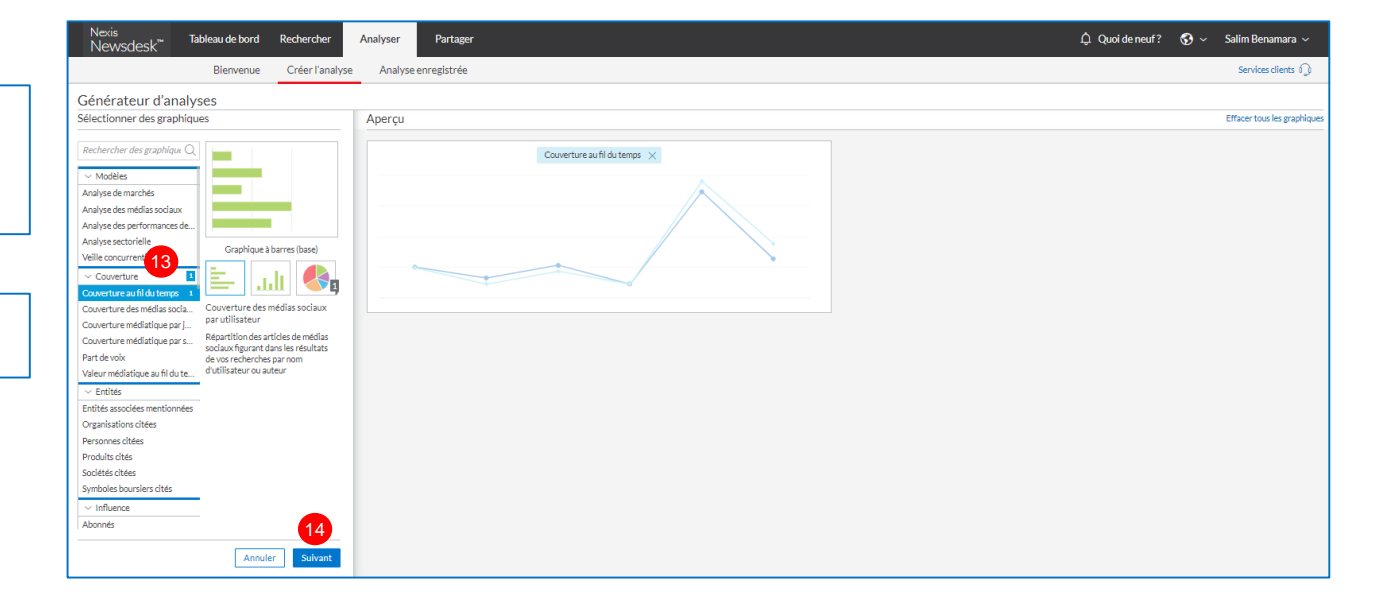

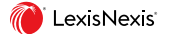

### Analyser les données

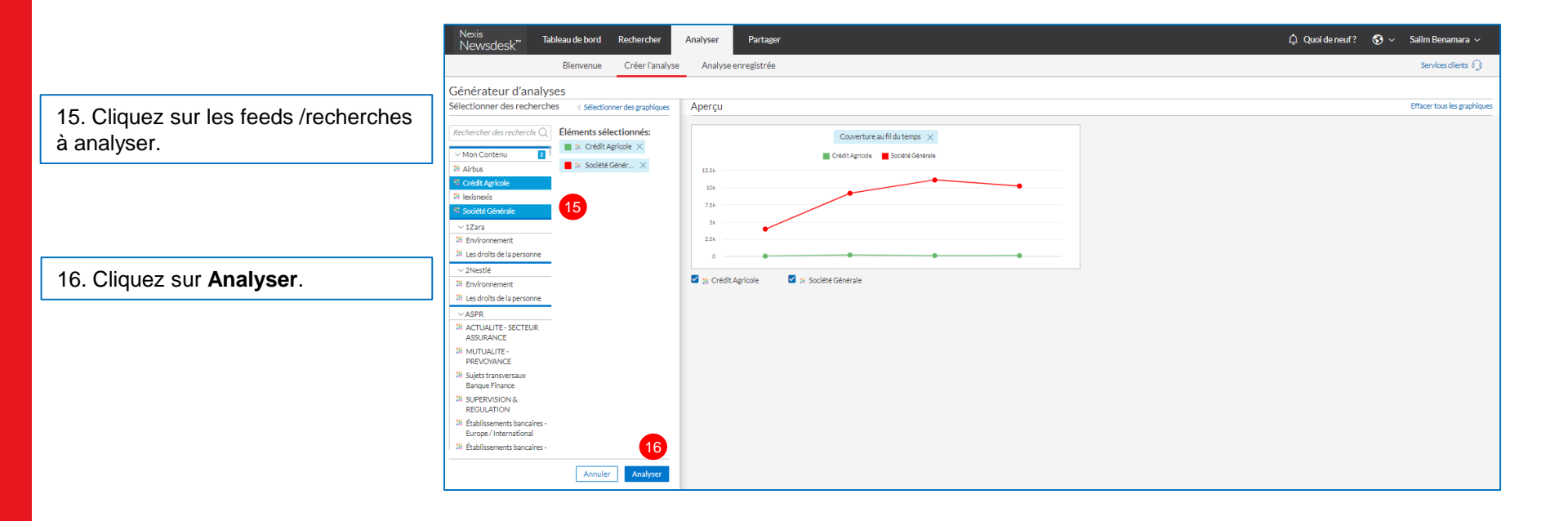

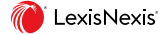

### Sauvegarder et télécharger les analyses

17. Cliquez sur les parties du graphique pour accéder aux statistiques complètes et afficher les documents en dessous.

18. Enregistrez vos graphiques et analyses. Ils pourront être utilisés dans vos tableaux de bord, newsletters, alertes et être téléchargés.

19. Téléchargez vos analyses sous format image, partagez-les sous forme dynamique ou exportez les données de référence sous format Excel.

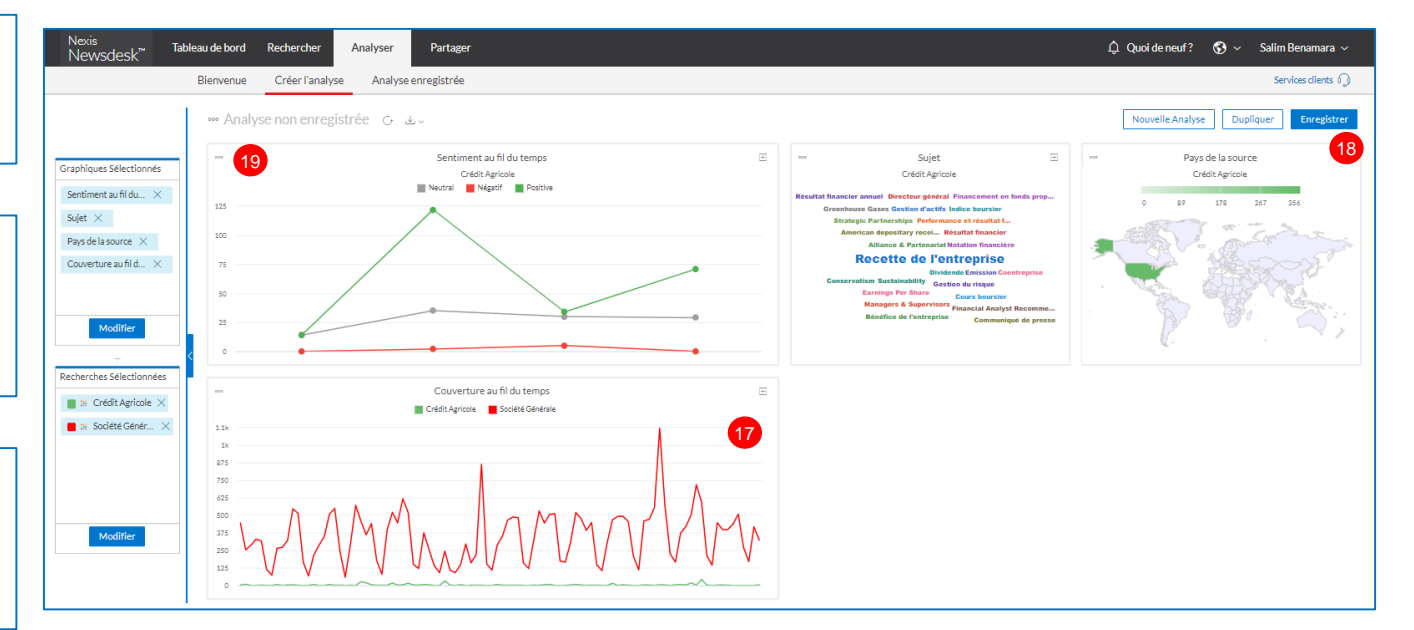

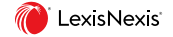

## **Partager les informations**

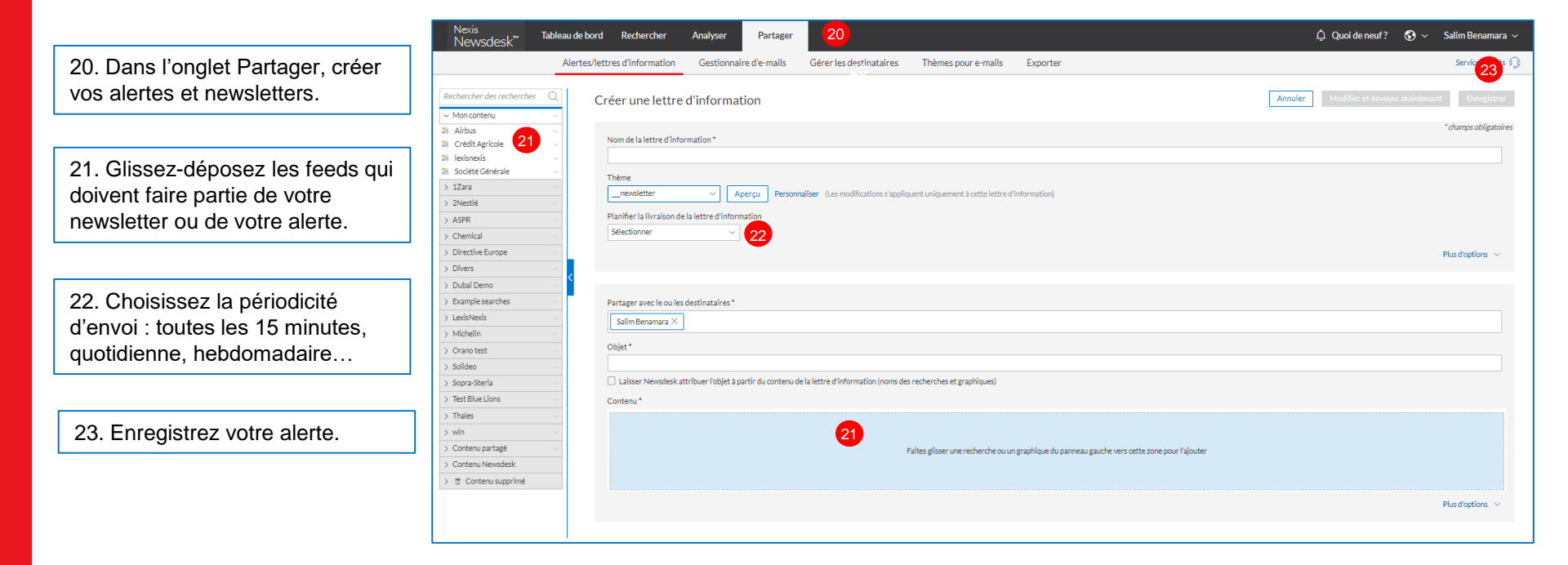

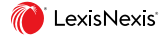

# Les opérateurs avancés

| "expression exacte" | Recherche l'expression exacte.                                                                         | "développement durable"                                        |
|---------------------|----------------------------------------------------------------------------------------------------|----------------------------------------------------------------|
| AND                 | Tous les termes doivent apparaître.                                                                    | FMI AND Grèce                                                  |
| OR                  | Au moins un des termes doit apparaître.                                                                | iPhone OR iPad                                                 |
| NOT                 | Exclusion d'un terme.                                                                                  | SNCF NOT grève*                                                |
| (parenthèses)       | Permet de grouper les termes entre eux.                                                                | (Deloitte OR KPMG OR PwC OR EY) AND (compliance OR conformité) |
|                     |                                                                                                    |                                                                |
|                     | Troncature illimitée. * permet de chercher toutes les déclinaisons d'un terme à partir de son radical. |                                                                |
| *                   | * peut être utilisé au sein d'un mot.                                                                  | telecom*                                                       |
|                     |                                                                                                    | Moha*ed                                                        |
| ?                   | ? remplace n'importe quel caractère sauf la première lettre d'un mot.                                  | Bahr?in                                                        |
|                     |                                                                                                    |                                                                |
| NEAR/n              | Permet de spécifier la proximité entre plusieurs termes.                                               | (inflation) NEAR/3 (France OR Allemagne)                       |
| MULTIPLE/n:         | Le terme recherché doit apparaître n fois. N étant compris entre 2 et 10.                              | MULTIPLE/3:(SFR OR "Bouygues Telecom")                         |
|                     |                                                                                                    |                                                                |
| title:              | Recherche dans le titre.                                                                               | title:SFR                                                      |
| START/n:            | Permet de rechercher dans les n premiers mots d'un document.                                           | START/100:(Veolia)                                             |
| author:             | Recherche dans le champ auteur.                                                                        | author:"Pierre Dupont"                                         |
| source:             | Recherche dans la source mentionnée.                                                                   | source:("Le Monde" OR "New York Times")                        |
| platform:           | Permet de rechercher sur une plateforme spécifique.                                                    | platform:(Facebook OR Twitter)                                 |
| wordCount:[n TO *]  | Permet de retrouver les documents contenant plus de n mots.                                            | wordCount:[500 TO *]                                           |
|                     |                                                                                                    |                                                                |

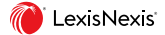

# Pourquoi choisir LexisNexis NewsDesk?

- ✓ Une solution de veille médiatique clé en main et personnalisable.
- ✓ Un accès aux informations issues de tous les médias (presse, open-web, réseaux sociaux, vidéos et broadcasts) via une plateforme unique.
- ✓ Une couverture mondiale : plus de 200 pays et 90 langues disponibles.
- ✓ Une mise à jour en quasi temps réel pour une veille complète et fiable.
- ✓ Un partage très simple des informations au sein de votre entreprise à travers des alertes, des flux RSS et des newsletters.
- ✓ Accès aux sources et analyse des données clés de votre marché, sur vos concurrents, sur votre image et réputation en quelques clics.

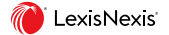